## **2K-Software**

| Anme                                                                                                    | lden:                              |                         |                                                           |                                     |
|----------------------------------------------------------------------------------------------------|------------------------------------|-------------------------|-----------------------------------------------------------|-------------------------------------|
| номе                                                                                                    | AMATEURE V                         | MASTER V                | Auf DBM-Homepage <i>dbm-ev.de</i><br>auf 2K Login klicken |                                     |
| 2K LOGIN                                                                                                    | I.                                 |                         |                                                           |                                     |
|                                                                                                    |                                    |                         |                                                           | Eure Zugangsdaten eintragen:        |
| Benutzern                                                                                                    | Benutzername                       |                         |                                                           | (diese werden Euch von der Ligalei- |
| Kenn                                                                                                    | Kennwort                           |                         | 0                                                         | tung zugeteilt)                     |
| Passwort verge                                                                                                    | essen                              | Login                   |                                                           |                                     |
| Admin 🗸                                                                                                    |                                    | @ Email ändern          |                                                           | Kennwort / Passwort bitte ändern    |
| Optionen                                                                                                    |                                    | Passwort änder          | m                                                         |                                     |
| Dart<br>Softv<br>Dartliga                                                                                                    | vare Teamliga - Beri<br>Ergebnisse | chte Admin <del>-</del> | U                                                         | Teamliga / Ergebnisse öffnen        |
| Teamliga Ergebnisse                                                                                                    | 3                                  |                         |                                                           | Spieltag auswählen und unter        |
| Nr Spieltag                                                                                                    | Datum Anwurfzeit Heim              | Gast Ergebnis Legs Sta  | atus Funktionen                                           | Funktionen auf Spielbericht klicker |
| A-Liga                                                                                                    | 27.04 20:00                        | A A                     | Offen                                                     |                                     |
| 82 17 0                                                                                                    | 04.05.: 20:00                      |                         | Offen                                                     |                                     |
| 88 18 1                                                                                                    | 15.06. 20:00                       | ÷ ÷ [                   | Offen 🗸 🔟 🗎                                               |                                     |
| K Dart Teamiga• Ber<br>Software                                                                                                    | richte Admin •                     |                         | - Daribund Millebayern 🕐 Logost                           | Eintragon dar eingesetzten Spieler  |
| Spiel Ergebnisse                                                                                                    |                                    | Riges Cast              | Toolbox                                                   | über Dropdown-Menü                  |
| r Bloods (Heim)                                                                                                    | Shisha M5 (Gast)                   |                         | Bestleistungen                                            |                                     |
| Busch, Marc; 1045 (Bloods)     Gellenttefer Ante : 1176 (Bloods)                                                                             | v .                                | H G Bereit V            | Bemeinung                                                 | Ergebnisse eintragen.               |
| 2<br>Hohler, Nils ; 1553 (Bloods)<br>Huber, Sandra ; 1376 (Bloods)<br>Lutz, Dominic ; 1052 (Bloods)<br>Blook, Mathias ; 1053 (Bloods)        | s)                                 | (0 - 0) 0 : 0           |                                                           |                                     |
| Schnell, Roman ; 1377 (Bloods)<br>Senner, Mukki ; 1056 (Bloods)<br>Wieser, Patrick ; 1057 (Bloods)<br>Ziegimeier, Lukas ; 1058 (Bloods)<br>4 |                                    | V H : G Bereit V m      |                                                           |                                     |
| 5 -                                                                                                    | Ψ.                                 | ✓ H : O Brett ✓ —       |                                                           |                                     |

| Toolbox                                                                                                    | Die Bestleistungen werden über die                                 |
|----------------------------------------------------------------------------------------------------|--------------------------------------------------------------------|
| Bestleistungen                                                                                                    | "Toolbox Bestleistungen" aufgeru-<br>fen und eingetragen.          |
| Demerkung                                                                                                    |                                                                    |
| + D<br>Bestleistungen (27.04.2024: Bloods : Shisha M5)                                                                                                    |                                                                    |
| Mannschaft                                                                                                    |                                                                    |
| Spieler v<br>Bestleistungsant Highscore Highscore Highnish Shortgame '90'                                                                                                    |                                                                    |
| Software Teamliga - Berichte Admin -<br>Spiel Ergebnisse                                                                                                    | Wenn alles erfasst ist – "Button speichern" drücken                |
|                                                                                                    | Anschließend "Bestätigen"                                          |
|                                                                                                    | Achtung:                                                           |
| Bestätigen Heim Gast                                                                                                    | Bestätigen muss der Erfasser (Ge-<br>winner) und später der Gegner |
| Zusätzliche Funktionen:                                                                                                    |                                                                    |
| # Nr Spieltag Datum Anwurtzeit Heim Gast Ergebnis Legs Status Ficktionen<br>A-Liga                                                                                                    |                                                                    |
| Teamilga Ergebnisse                                                                                                    |                                                                    |
| A-Liga                                                                                                    | Hier kann die Tabellenübersicht der<br>Liga aufgerufen werden      |
| •         BitLocks         10         10         3         2         33         5         100         100         300         500         2.058         80           2         •         Gusti         14         10         2         2         32         8         159         93         66         367         : 254         113           3         >         D'Wasserhäusler 2         15         7         5         3         26         : 14         154         : 16         38         356         : 301         65           4         -         Lederhosn M         15         8         2         5         26         : 17         17         123         24         364         : 131         450                                                                                                    | $\mathbf{X}$                                                       |
| 5         Buildogs 1         15         8         1         6         25         1 19         145         1 125         20         347         1 315         32           6 $\rightarrow$ Popeyes         15         8         1         6         25         1 19         145         1 23         4         332         1 329         3                                                                                                    |                                                                    |
| 7       Uracherin M       13       7       0       o       21       2.4       1.20       1.14       5.00       1.12         8       Hunters 4       14       5       0       9       15       2.7       1.16       1.136       -20       289       : 329       -40         9       Fun Fighter       15       3       0       12       9       : 38       167       -64       275       : 377       -102         10       Shisha M5       15       10       14       3       142       157       167       -164       275       : 377       -102                                                                                                    |                                                                    |
|                                                                                                    | Über das "Auge" kommt man auf                                      |
| Biciga nociga Atiga<br>Biga Citiga                                                                                                    | die Übersichtsseite.                                               |
| Et sonte E Bootentaryon Brucer European Brucer European Bruce | Hier kann folgendes aufgerufen                                     |
| Sporting to Cast Expelsion Lage                                                                                                    | werden:                                                            |
| Skr_270343500         Pain Inferior         Pagents         ->         ->         B           Skr_270435500         Bloods         Subla MS         ->         ->         B           Skr_270435500         Dashee M         Human 4         ->         ->         B                                                                                                    | <ul> <li>Spieipian</li> <li>Tabelle</li> </ul>                     |
| Str. 1770.245500         D'HenerHolm?         Buildage 1         ->         ->         B           Str. 1102.341700         Conff         Lodenhon M         ->         ->         B                                                                                                    | Bestleistungen                                                     |
|                                                                                                    | Spieler Bilanz                                                     |
| Diese Seite kann jeder Spieler über die DBM -Homepage                                                                                                    | Spielerranglisten                                                  |

dbm-ev.de unter Amateure oder Master aufrufen

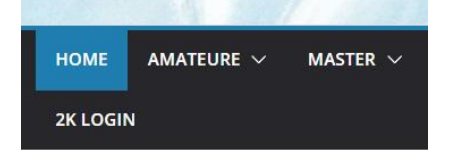

Seite 2 von 2

SpielerkaderSpielstätte